## **TUTORIAL CADASTRO FADIR-ESAJUP**

## <u>1º PASSO - Realizar pré-cadastro</u>

I. Para obter o acesso como Usuário Externo no SEi-UFU, inicialmente você deverá acessar a <u>página de Usuários Externos (CLIQUE AQUI PARA SER</u> <u>REDIRECIONADO)</u> e depois selecionar a opção "<u>Clique aqui para se</u> <u>cadastrar</u>":

|   | sei!                                                 |
|---|------------------------------------------------------|
|   | Acesso para Usuários Externos                        |
| • | E-mail                                               |
| Ô | Senha                                                |
|   | ENTRAR                                               |
|   | Clique aqui para se cadastrar<br>Esqueci minha senha |

II. Após, você deverá preencher o <u>formulário</u> com os dados pessoais e criar uma senha:

| Dados Cadastra       | is                                |                                    |                       |
|----------------------|-----------------------------------|------------------------------------|-----------------------|
| Nome do Representa   | nte:                              |                                    |                       |
|                      |                                   | Estrangeiro                        |                       |
| Nome Social do Repre | esentante (opcional, identidade d | e gënero - Decreto nº 8.727/2016): |                       |
| CPF:                 |                                   | RG:                                | Órgão Expedidor:      |
| Felefone Comercial:  |                                   | Telefone Celular:                  | Telefone Residencial: |
| Endereço Residencia  | l:                                |                                    |                       |
| Complemente:         |                                   |                                    | Pairro                |
| complemento.         |                                   |                                    | Bailto.               |
| País:                | Estado:                           | Cidade:                            | CEP:                  |
| Brasil               | ~                                 | ~                                  | ~                     |
| Dados de Auten       | ticação                           |                                    |                       |

III. LOGO EM SEGUIDA o sistema enviará para o ENDEREÇO DE E-MAIL CADASTRADO uma mensagem automática com instruções que deverão ser seguidas a fim de que a liberação do acesso ao Sistema seja efetivada. OBS: confira inclusive na CAIXA DE SPAM/LIXO ELETRÔNICO do seu e-mail cadastrado se a referida mensagem automática chegou para você:

## <u>2º PASSO - Enviar documentos para liberação do</u> <u>acesso</u>

Para que o <u>cadastro prévio no SEi-UFU</u> seja aprovado e o respectivo acesso liberado, <u>você deverá: enviar os documentos LISTADOS ABAIXO</u> para o e-mail < <u>usuarioexterno@ufu.br</u> > (RECOMENDADO) (**OBSERVAÇÃO**: solicitantes estrangeiros/as devem enviar a documentação exclusivamente para o e-mail citado acima): <u>OU</u> protocolar via <u>Protocolo.Gov.BR da UFU</u>

- Termo de Declaração de Concordância e Veracidade (CLIQUE AQUI PARA BAIXÁ-LO), preenchido e <u>ASSINADO</u> preferencialmente de forma eletrônica via <u>Assinador do GOV.BR</u> (disponível para brasileiros/as), ou assinado com Certificado Digital válido, ou ainda fisicamente, <u>O FORMATO</u> <u>DEVE SER PDF</u>;
- II. Comprovante de matrícula(aluno/a) e, na falta desse, RG E CPF;

Para aqueles que preferirem utilizar a plataforma de PROTOCOLO para envio dos documentos (Protocolo.Gov.BR da UFU - acesso com a conta gov.br), acesse aqui a <u>ACESSE AQUI A cartilha explicativa</u>. Ao iniciar a solicitação <u>escolha</u> <u>o tipo</u> "Usuário Externo SEi-UFU - Enviar documentos para aprovação de Cadastro e liberação de acesso no SEi-UFU".

Em caso de dúvidas no Cadastro ou quanto à documentação a ser enviada, verificar ORIENTAÇÕES (<u>CLICANDO AQUI</u>) OU entrar em contato pelo e-mail <<u>usuarioexterno@ufu.br</u>> ou nos telefones (34) 3239-4194/4914/4856.